# Configurazione del numero massimo di sessioni utente simultanee su ISE 2.2

# Sommario

| Introduzione                                                              |
|---------------------------------------------------------------------------|
| Prerequisiti                                                              |
| Requisiti                                                                 |
| Componenti usati                                                          |
| Premesse                                                                  |
| Esempio di rete                                                           |
| Scenari                                                                   |
| Numero massimo di sessioni per utente                                     |
| Configurazione                                                            |
| Esempio                                                                   |
| Sessione massima per il gruppo                                            |
| Configurazione                                                            |
| Esempio                                                                   |
| Bordi                                                                     |
| Numero massimo di sessioni per utente nel gruppo                          |
| Configurazione                                                            |
| Esempio                                                                   |
| Sessione massima per il gruppo e Sessione massima per l'utente nel gruppo |
| Configurazione                                                            |
| Esempio                                                                   |
| Limite di tempo contatore                                                 |
| Configurazione                                                            |
| Esempio                                                                   |
| Funzionalità sessione massima e accesso guest                             |
| Autenticazione Web centrale                                               |
| Autenticazione Web locale                                                 |
| Risoluzione dei problemi                                                  |
| Registri attivi Radius                                                    |
| Debug ISE                                                                 |
|                                                                           |

# Introduzione

In questo documento viene descritto come configurare la funzionalità Maximum Sessions introdotta in Identity Services Engine (ISE) 2.2.

# Prerequisiti

## Requisiti

Cisco raccomanda la conoscenza dei seguenti argomenti:

- Protocollo RADIUS
- Configurazione 802.1x su controller WLC
- ISE e il suo personale (ruoli)

## Componenti usati

Le informazioni fornite in questo documento si basano sulle seguenti versioni software e hardware:

- Cisco Identity Service Engine versione 2.2
- Controller LAN wireless 8.0.100.0
- Cisco Catalyst Switch 3750 15.2(3)E2
- Computer Windows 7
- Android Phone con versione 6.0.1
- Android Phone con versione 5.0
- Apple iPad iOS 9.1

Le informazioni discusse in questo documento fanno riferimento a dispositivi usati in uno specifico ambiente di emulazione. Su tutti i dispositivi menzionati nel documento la configurazione è stata ripristinata ai valori predefiniti. Se la rete è operativa, valutare attentamente eventuali conseguenze derivanti dall'uso dei comandi.

# Premesse

La funzionalità Sessioni massime consente di controllare e applicare le sessioni in tempo reale per utente o per gruppo di identità. Questo documento è destinato alle sessioni RADIUS, ma può essere usato anche per le sessioni TACACS.

ISE versione 2.2 è in grado di rilevare e creare regole di applicazione basate sulla sessione simultanea di:

- · Identità utente: limita il numero di sessioni per utente specifico
- · Gruppo di identità limita il numero di sessioni per gruppo specifico
- Utente in un gruppo limita il numero di sessioni per utente, appartenente a un gruppo specifico

L'applicazione e il conteggio di una sessione concorrente sono univoci e gestiti da ogni PSN (Policy Service Node). Nessuna sincronizzazione tra i PSN in termini di numero di sessioni. La funzione Sessione concorrente viene implementata nel processo di runtime e i dati vengono memorizzati solo nella memoria. In caso di riavvio del PSN, i contatori MaxSessions vengono reimpostati.

Per il numero di sessioni utente non viene fatta distinzione tra maiuscole e minuscole in relazione ai nomi utente e non viene utilizzata la periferica di accesso alla rete (purché si utilizzi lo stesso nodo PSN).

# Esempio di rete

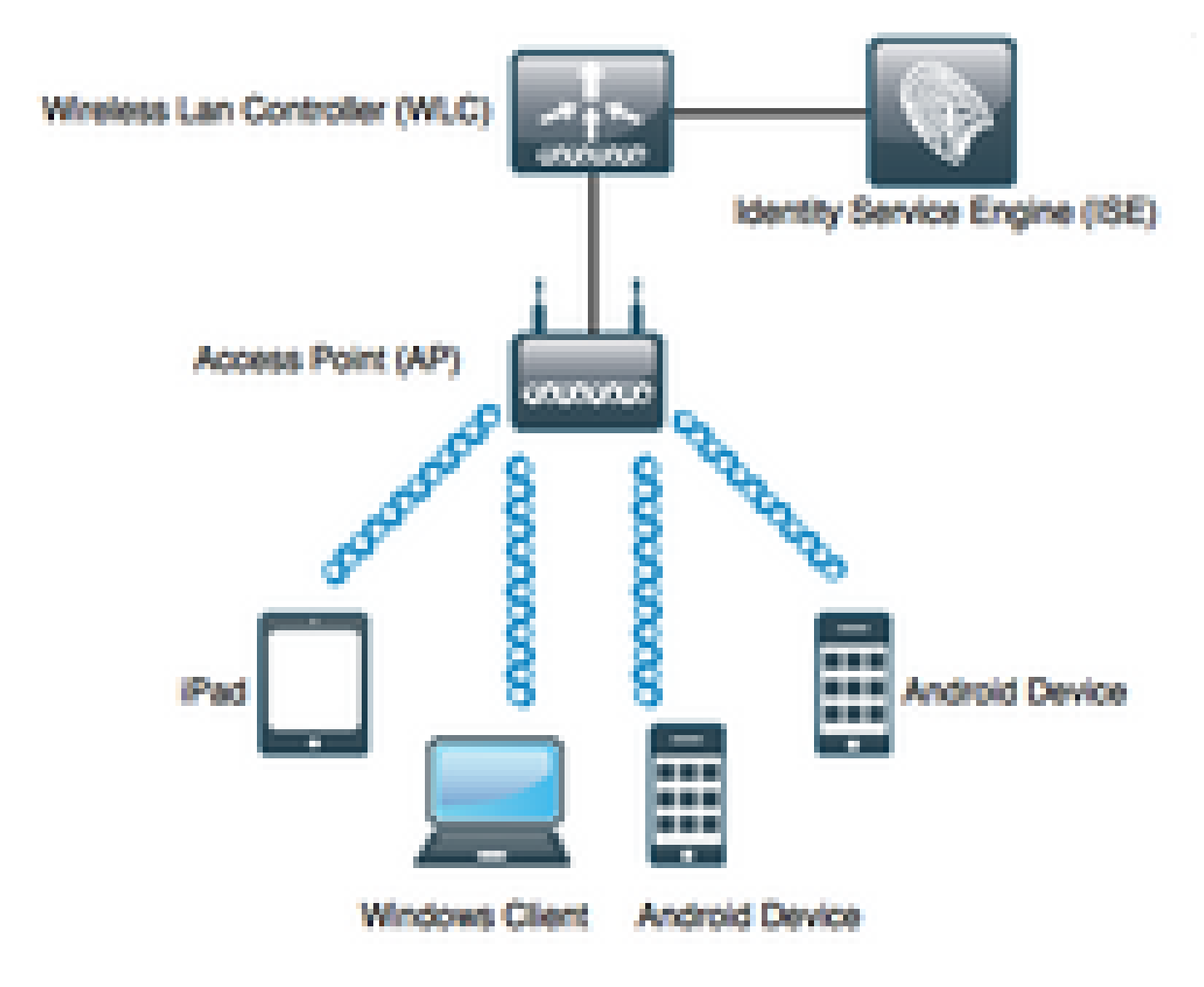

# Scenari

Numero massimo di sessioni per utente

## Configurazione

Passare a Amministrazione > Sistema > Impostazioni > Sessioni massime come mostrato nell'immagine:

| dentity Services Engine           | Home                                           | Operations     Policy      | - Administration      | Work Center |
|-----------------------------------|------------------------------------------------|----------------------------|-----------------------|-------------|
|                                   | Network Resources     Device                   | Portal Management pxGrid S | Services Feed Service | e Fhreat    |
| Deployment Licensing + Certificat | es   Logging   Maintenance                     | Upgrade Backup & Resto     | re I Admin Access     | - Settings  |
| 0                                 |                                                |                            |                       |             |
| Client Provisioning               | Max Sessions                                   |                            |                       |             |
| FIPS Mode                         | User Group                                     | Counter Time Limit         |                       |             |
| Alarm Settings                    | oloup                                          |                            |                       |             |
| Posture                           | <ul> <li>Unlimited sessions per use</li> </ul> | r 👔                        |                       |             |
| Profiling                         | Maximum per user 2                             | Sessions (i)               |                       |             |
| Protocols                         |                                                |                            |                       |             |
| Proxy                             |                                                |                            |                       |             |
| SMTP Server                       |                                                |                            |                       |             |
| SMS Gateway                       |                                                |                            |                       |             |
| System Time                       |                                                |                            |                       |             |
| Policy Sets                       |                                                |                            |                       |             |
| ERS Settings                      |                                                |                            |                       |             |
| Smart Call Home                   |                                                |                            |                       |             |
| DHCP & DNS Services               |                                                |                            |                       |             |
| Max Sessions                      |                                                |                            |                       |             |

Per attivare la funzione, deselezionare la casella di controllo Sessione illimitata per utente, che è selezionata per impostazione predefinita. Nel campo Numero massimo di sessioni per utente configurare il numero di sessioni che un utente specifico può avere su ogni PSN. In questo esempio viene impostato su 2.

Questa configurazione interessa anche gli utenti di origini di identità esterne, ad esempio Active Directory.

## Esempio

Bob è il nome utente di un account del dominio di Active Directory connesso e collegato al server ISE. User Maximum Sessions è configurato con il valore 2, ovvero non è consentita alcuna sessione per lo stesso utente oltre questo numero (per PSN).

Come mostrato nell'immagine, l'utente Bob si connette con Android Phone e il computer Windows

con le stesse credenziali:

| Jan 29, 2017 08:34:51.137 AM | <b>~</b> | o | Bob | CC:FA:00:B4:D5:0F | LG-Device      | Profiled | Default >> Dot1X >> Default | Default >> MaxSession_Test |
|------------------------------|----------|---|-----|-------------------|----------------|----------|-----------------------------|----------------------------|
| Jan 29, 2017 08:32:17.776 AM | <b>~</b> | 0 | Bob | C0:4A:00:14:56:F4 | TP-LINK-Device | Profiled | Default >> Dot1X >> Default | Default >> MaxSession_Test |

Entrambe le sessioni sono consentite perché non viene superato il limite massimo di sessioni. Vedere il registro dettagliato di Radius Live, mostrato nell'immagine:

| verview               |                               |
|-----------------------|-------------------------------|
| Event                 | 5200 Authentication succeeded |
| Username              | Bob                           |
| Endpoint Id           | CC:FA:00:B4:D5:0F 🕀           |
| Endpoint Profile      | LG-Device                     |
| Authentication Policy | Default >> Dot1X >> Default   |
| Authorization Policy  | Default >> MaxSession_Test    |
| Authorization Result  | PermitAccess                  |

- 15036 Evaluating Authorization Policy
- 15048 Queried PIP EndPoints.LogicalProfile
- 15048 Queried PIP Network Access.AuthenticationStatus
- 15004 Matched rule MaxSession\_Test
- 15016 Selected Authorization Profile PermitAccess
- 22081 Max sessions policy passed
- 22080 New accounting session created in Session cache
- 12306 PEAP authentication succeeded
- 11503 Prepared EAP-Success
- 24432 Looking up user in Active Directory pgruszczad.example.com
- 24355 LDAP fetch succeeded pgruszczad.example.com
- 24416 User's Groups retrieval from Active Directory succeeded pgruszczad.example.com
- 11002 Returned RADIUS Access-Accept

Il passaggio 22081 del criterio Numero massimo di sessioni passato fornisce informazioni sull'esito positivo del controllo del numero massimo di sessioni simultanee.

Una volta avviata la terza connessione con un altro dispositivo e le stesse credenziali, Bob riceve PermitAccess, ma Access-Reject viene inviato all'autenticatore:

| Jan 29, 2017 08:35:35.293 AM | ۲        | ò |            | Bob |            | 34:AB:37:60:63:88 |   | Apple-Device   | Profiled   | Default >> Dot1X >> Default | Default >> MaxSession_Test |
|------------------------------|----------|---|------------|-----|------------|-------------------|---|----------------|------------|-----------------------------|----------------------------|
| Jan 29, 2017 08:34:51.137 AM | <b>~</b> | ò |            | Bob |            | CC:FA:00:B4:D5:0F |   | LG-Device      | Profiled   | Default >> Dot1X >> Default | Default >> MaxSession_Test |
| Jan 29, 2017 08:32:17.776 AM | <b>~</b> | 0 | $\diamond$ | Bob | $\diamond$ | C0:4A:00:14:56:F4 | ¢ | TP-LINK-Device | Profiled 💠 | Default >> Dot1X >> Default | Default >> MaxSession_Test |

| - |     |     |   |
|---|-----|-----|---|
|   | ver | VIE | w |
| - |     |     |   |

| Event                 | 5400 Authentication failed  |
|-----------------------|-----------------------------|
| Username              | Bob                         |
| Endpoint Id           | 34:AB:37:60:63:88 🕀         |
| Endpoint Profile      | Apple-Device                |
| Authentication Policy | Default >> Dot1X >> Default |
| Authorization Policy  | Default >> MaxSession_Test  |
| Authorization Result  | PermitAccess                |

## **Authentication Details**

| Source Timestamp   | 2017-01-29 08:36:28.882                                             |
|--------------------|---------------------------------------------------------------------|
| Received Timestamp | 2017-01-29 08:35:35.293                                             |
| Policy Server      | pgruszczise22                                                       |
| Event              | 5400 Authentication failed                                          |
| Failure Reason     | 22089 Max sessions policy failed. Max sessions user limit exceeded. |
| Username           | Bob                                                                 |
| Endpoint Id        | 34:AB:37:60:63:88                                                   |

| 15036 | Evaluating Authorization Policy                               |
|-------|---------------------------------------------------------------|
| 15048 | Queried PtP - EndPoints.LogicalProfile                        |
| 15048 | Queried PIP - Network Access AuthenticationStatus             |
| 15004 | Matched rule - MaxSession_Test                                |
| 15016 | Selected Authorization Profile - PermitAccess                 |
| 22089 | Max sessions policy failed. Max sessions user limit exceeded. |
| 12306 | PEAP authentication succeeded                                 |
| 11503 | Prepared EAP-Success                                          |
| 11003 | Returned RADIUS Access-Reject                                 |

La sessione non è consentita, anche se nel registro Radius Live è presente il profilo di autorizzazione corretto. Per controllare le sessioni attive, selezionare Operazioni > Raggio > Sessioni attive:

| Session Status | Action           | Endpoint ID       | Identity | IP Address    | Endpoint Profile | ł |
|----------------|------------------|-------------------|----------|---------------|------------------|---|
| -              |                  | Endpoint ID       | Identity | IP Address    | Endpoint Profile |   |
| Started        | Show CoA Actions | CC:FA:00:B4:D5:0F | Bob      | 10.62.148.145 | LG-Device        |   |
| Started        | Show CoA Actions | C0:4A:00:14:56:F4 | Bob      | 10.62.148.141 | TP-LINK-Device   |   |

In questo caso, entrambe le sessioni hanno lo stato Started (Avviato), che indica che l'Accounting Start è arrivato su ISE per la sessione. È necessario ricevere l'accounting Radius affinché Max Session funzioni correttamente. Lo stato Authenticated (Session consentita, ma nessun accounting) non viene preso in considerazione durante il conteggio delle sessioni:

| Session Status | Action           | Endpoint ID       | Identity | IP Address | Endpoint Profile | Posture Status | Security Group |
|----------------|------------------|-------------------|----------|------------|------------------|----------------|----------------|
| -              |                  | Endpoint ID       | Identity | IP Address | Endpoint Profile | Posture Status | Security Group |
| Authenticated  | Show CoA Actions | C0:4A:00:14:56:A7 | Bob      |            |                  |                |                |
| Authenticated  | Show CoA Actions | C0:4A:00:14:56:F4 | Bob      |            | TP-LINK-Device   |                |                |
| Authenticated  | Show CoA Actions | 34:AB:37:60:63:88 | Bob      |            | Apple-Device     |                |                |
| Authenticated  | Show CoA Actions | CC:FA:00:B4:D5:0F | Bob      |            | LG-Device        |                |                |

Sessione massima per il gruppo

Selezionare Amministrazione > Sistema > Impostazioni > Sessioni massime > Gruppo:

| Name ALL_ACCOUNTS (default) Employee GROUP_ACCOUNTS (default  | Description           Default ALL_ACCOUNTS (defau           Default Employee User Group           t)         Default GROUP_ACCOUNTS (d | Max Sessions for Group<br>Unlimited<br>Unlimited | Max Sessions for User in Group<br>Unlimited<br>Unlimited | ©<br>© |
|---------------------------------------------------------------|----------------------------------------------------------------------------------------------------|--------------------------------------------------|----------------------------------------------------------|--------|
| ALL_ACCOUNTS (default)<br>Employee<br>GROUP_ACCOUNTS (default | Default ALL_ACCOUNTS (defau<br>Default Employee User Group<br>t) Default GROUP_ACCOUNTS (d                                             | Unlimited<br>Unlimited                           | Unlimited<br>Unlimited                                   | C<br>C |
| Employee<br>GROUP_ACCOUNTS (default                           | Default Employee User Group<br>t) Default GROUP_ACCOUNTS (d                                                                            | Unlimited                                        | Unlimited                                                | ©.     |
| GROUP_ACCOUNTS (default                                       | t) Default GROUP_ACCOUNTS (d                                                                                                    | Unlimited                                        |                                                          |        |
|                                                               |                                                                                                    | Uninnited                                        | Unlimited                                                | G.     |
| Group lest1                                                   | MaxSession Test                                                                                                    | Unlimited                                        | Unlimited                                                | ©.     |
| GroupTest2                                                    | MaxSession Test                                                                                                    | 2                                                | Unlimited                                                | G.     |
| GroupTest3                                                    | MaxSession Test                                                                                                    | Unlimited                                        | Unlimited                                                | ©.     |
| GuestType_Contractor (defaul                                  | t) Identity group mirroring the gues                                                                                                   | Unlimited                                        | Unlimited                                                | ©.     |
| GuestType_Daily (default)                                     | Identity group mirroring the gues                                                                                                    | Unlimited                                        | Unlimited                                                | G.     |
| GuestType_StandardGuest                                       | Identity group mirroring the gues                                                                                                    | Unlimited                                        | Unlimited                                                | ©.     |
| GuestType_Weekly (default)                                    | Identity group mirroring the gues                                                                                                    | Unlimited                                        | Unlimited                                                | ©.     |

Questa configurazione impone un massimo di 2 sessioni per il gruppo di identità interno GroupTest2: è possibile configurare l'imposizione per gruppo solo per i gruppi interni.

## Esempio

Alice, Pablo e Peter sono gli utenti del Negozio Interno ISE. Tutti sono membri del gruppo denominato GroupTest2. In base alla configurazione di questo esempio, il valore massimo delle sessioni è impostato su 2 in base all'appartenenza al gruppo.

| Ne           | etwork Access Users Selected 0   Total 4 😵 🖗 🖕 |                   |          |             |              |            |           |               |                      |     |  |  |
|--------------|------------------------------------------------|-------------------|----------|-------------|--------------|------------|-----------|---------------|----------------------|-----|--|--|
| / Edit 🕂 Add |                                                | 📴 Change Status 👻 | 👍 Import | 🚯 Export 👻  | 🗙 Delete 👻 🛛 | Duplicate  |           | Sho           | w All                | - 8 |  |  |
|              | Status                                         | Name              |          | Description |              | First Name | Last Name | Email Address | User Identity Groups |     |  |  |
|              | Enabled                                        | 👤 alice           |          |             |              |            |           |               | GroupTest2           |     |  |  |
|              | 🛛 🔄 Enabled                                    | 👤 pablo           |          |             |              |            |           |               | GroupTest2           |     |  |  |
|              | 🛛 🔄 Enabled                                    | 👤 peter           |          |             |              |            |           |               | GroupTest2           |     |  |  |

Pablo e Peter si connettono alla rete con le credenziali del gruppo interno denominato GroupTest2:

| Jan 29, 2017 09:25:54.554 AM | <b>~</b> | Q | Pablo | C0:4A:00:14:56:F4 | TP-LINK-Device | User Identity Groups:GroupTest2 Default >> MaxSession_Test |
|------------------------------|----------|---|-------|-------------------|----------------|------------------------------------------------------------|
| Jan 29, 2017 09:25:34.984 AM | <b>~</b> | Q | Peter | 34:AB:37:60:63:88 | Apple-Device   | User Identity Groups:GroupTest2 Default >> MaxSession_Test |

## Quando Alice tenta di connettersi, viene applicato il limite MaxSessions per gruppo:

| Jan 29, 2017 09:26:17.812 AM | 8        | 0 | Alice | CC:FA:00:B4:D5:0F | LG-Device      | User Identity Groups:GroupTest2 Default >> MaxSession_Test |
|------------------------------|----------|---|-------|-------------------|----------------|------------------------------------------------------------|
| Jan 29, 2017 09:25:54.554 AM | <b>~</b> | 0 | Pablo | C0:4A:00:14:56:F4 | TP-LINK-Device | User Identity Groups:GroupTest2 Default >> MaxSession_Test |
| Jan 29, 2017 09:25:34.984 AM | <b>~</b> | Q | Peter | 34:AB:37:60:63:88 | Apple-Device   | User Identity Groups:GroupTest2 Default >> MaxSession_Test |

| verview               |                             |
|-----------------------|-----------------------------|
| Event                 | 5400 Authentication failed  |
| Username              | Alice                       |
| Endpoint Id           | CC:FA:00:B4:D5:0F ⊕         |
| Endpoint Profile      | LG-Device                   |
| Authentication Policy | Default >> Dot1X >> Default |
| Authorization Policy  | Default >> MaxSession_Test  |
| Authorization Result  | PermitAccess                |

Alice non è autorizzata a connettersi alla rete perché il limite massimo di gruppi di sessioni è utilizzato da Peter e Pablo:

| Authentication Details |                                                                      |
|------------------------|----------------------------------------------------------------------|
| Source Timestamp       | 2017-01-29 09:27:11.504                                              |
| Received Timestamp     | 2017-01-29 09:26:17.812                                              |
| Policy Server          | pgruszczise22                                                        |
| Event                  | 5400 Authentication failed                                           |
| Failure Reason         | 22097 Max sessions policy failed. Max sessions group limit exceeded. |
| Username               | Alice                                                                |

Se è stato configurato User Maximum Sessions, entrambe le funzionalità funzioneranno in modo indipendente. In questo esempio, User Max Sessions è impostato su 1 e Maximum Session for Group è impostato su 2.

| Group       | Co                    | unter Time Lim              |
|-------------|-----------------------|-----------------------------|
| sions per u | ser (i)               |                             |
| er 1        | 0                     | Sessions (i)                |
| s           | Group<br>ssions per u | Group Conssions per user () |

Peter è autorizzato in base alla sessione massima per il gruppo (2 sessioni), ma a causa della configurazione delle sessioni massime dell'utente (una sessione) non riesce a connettersi alla rete:

| Jan 29, 2017 09:34:18.169 AM | 0        | Q | Peter | C0:4A:00:14:56:F4 | TP-LINK-Device | User Identity Groups:GroupTest2 Default >> MaxSession_Test |
|------------------------------|----------|---|-------|-------------------|----------------|------------------------------------------------------------|
| Jan 29, 2017 09:33:54.792 AM | <b>Z</b> | 0 | Peter | 34:AB:37:60:63:88 | Apple-Device   | User Identity Groups:GroupTest2 Default >> MaxSession_Test |

Se l'utente è membro di più gruppi contemporaneamente e il numero massimo di sessioni per il gruppo è configurato per tali utenti, dopo la connessione ISE aumenta il contatore del numero massimo di sessioni per la cache del gruppo per ogni gruppo a cui l'utente appartiene.

In questo esempio, Alice e Paolo sono membri di GroupTest1 e GroupTest2. Veronica appartiene solo a GroupTest1 e Peter a GroupTest2

| Ne             | etwork Access Users |                   |          |             |            |            |           |               |                       |       |  |
|----------------|---------------------|-------------------|----------|-------------|------------|------------|-----------|---------------|-----------------------|-------|--|
| 🧨 Edit 🛛 🕂 Add |                     | 🔀 Change Status 👻 | 🕞 Import | 🕞 Export 👻  | 🗙 Delete 👻 | Duplicate  |           |               |                       |       |  |
|                | Status              | Name              |          | Description |            | First Name | Last Name | Email Address | User Identity Groups  | Admin |  |
|                | Enabled             | 🡤 alice           |          |             |            |            |           |               | GroupTest1,GroupTest2 |       |  |
|                | Enabled             | 👤 pablo           |          |             |            |            |           |               | GroupTest1,GroupTest2 |       |  |
|                | Enabled             | 🡤 peter           |          |             |            |            |           |               | GroupTest2            |       |  |
|                | Enabled             | 🡤 veronica        |          |             |            |            |           |               | GroupTest1            |       |  |

Max Session for Group è impostato su 2 per GroupTest1 e GroupTest2:

Max Sessions

| Expand All 🖌 Collapse All      |                                   |                        |                                | ▼ Filter ▼ | ۰. |
|--------------------------------|-----------------------------------|------------------------|--------------------------------|------------|----|
| Name                           | Description                       | Max Sessions for Group | Max Sessions for User in Group |            |    |
| ALL_ACCOUNTS (default)         | Default ALL_ACCOUNTS (defau       | Unlimited              | Unlimited                      | G          |    |
| Employee                       | Default Employee User Group       | Unlimited              | Unlimited                      | G          |    |
| GROUP_ACCOUNTS (default)       | Default GROUP_ACCOUNTS (d         | Unlimited              | Unlimited                      | ©.         |    |
| GroupTest1                     |                                   | 2                      | Unlimited                      | G          |    |
| GroupTest2                     |                                   | 2                      | Unlimited                      | C.         |    |
| GroupTest3                     |                                   | Unlimited              | Unlimited                      | ©.         |    |
| GuestType_Contractor (default) | Identity group mirroring the gues | Unlimited              | Unlimited                      | G          |    |
| GuestType_Daily (default)      | Identity group mirroring the gues | Unlimited              | Unlimited                      | G          |    |
| GuestType_Weekly (default)     | Identity group mirroring the gues | Unlimited              | Unlimited                      | G          |    |
| OWN_ACCOUNTS (default)         | Default OWN_ACCOUNTS (def         | Unlimited              | Unlimited                      | ©.         |    |

Quando Alice e Pablo sono connessi alla rete, superano i limiti di sessione per entrambi i gruppi. Veronica, che appartiene solo a GroupTest1 e Peter, membro di GroupTest2, non è in grado di connettersi perché Max Session per Group ha raggiunto il valore configurato massimo:

| ۲ | ò |    | Veronica |   | 10:A5:D0:98:B8:E2 |   | Unknown        | User Identity Groups:GroupTest1,Unknown                          | Default >> D | Default >> MaxSession_Test |
|---|---|----|----------|---|-------------------|---|----------------|------------------------------------------------------------------|--------------|----------------------------|
|   |   |    |          |   |                   |   |                |                                                                  |              |                            |
| 0 | ò |    | Peter    |   | 34:AB:37:60:63:88 |   | Apple-Device   | User Identity Groups:GroupTest2,Profiled                         | Default >> D | Default >> MaxSession_Test |
| 0 | ò | 0  | Pablo    |   | CC:FA:00:B4:D5:0F |   | LG-Device      |                                                                  | Default >> D | Default >> MaxSession_Test |
|   | 0 | \$ | Pablo    | ¢ | CC:FA:00:B4:D5:0F | ¢ | LG-Device      | User Identity Groups:GroupTest1,User Identity Groups:GroupTest2, | Default >> D | Default >> MaxSession_Test |
| 0 | 0 | 0  | Alice    |   | C0:4A:00:14:56:F4 |   | TP-LINK-Device |                                                                  | Default >> D | Default >> MaxSession_Test |
|   | 0 |    | Alice    |   | C0:4A:00:14:56:F4 |   | TP-LINK-Device | User Identity Groups:GroupTest1,User Identity Groups:GroupTest2, | Default >> D | Default >> MaxSession_Test |

Numero massimo di sessioni per utente nel gruppo

## Configurazione

Passare a Amministrazione > Sistema > Impostazioni > Sessioni massime > Gruppo.

#### Max Sessions

| Expand All Collapse  | e All                             |                        |                            | 🔻 Filter 👻 🏟  |
|----------------------|-----------------------------------|------------------------|----------------------------|---------------|
| Name                 | Description                       | Max Sessions for       | r Group Max Sessions for L | Jser in Group |
| ALL_ACCOUNTS (de     | fault) Default ALL_ACCOU          | JNTS (defau Unlimited  | Unlimited                  | ©.            |
| Employee             | Default Employee U                | ser Group Unlimited    | Unlimited                  | G             |
| GROUP_ACCOUNTS       | (default) Default GROUP_AC        | COUNTS (d Unlimited    | Unlimited                  | ©.            |
| GroupTest1           | MaxSession Test                   | Unlimited              | Unlimited                  | ß             |
| GroupTest2           | MaxSession Test                   | Unlimited              | 2                          | ©.            |
| GroupTest3           | MaxSession Test                   | Unlimited              | Unlimited                  | G             |
| GuestType_Contracto  | r (default) Identity group mirror | ing the gues Unlimited | Unlimited                  | G             |
| GuestType_Daily (def | ault) Identity group mirror       | ing the gues Unlimited | Unlimited                  | ß             |
| GuestType_Standard   | Guest Identity group mirror       | ing the gues Unlimited | Unlimited                  | ©.            |
| GuestType_Weekly (d  | lefault) Identity group mirror    | ing the gues Unlimited | Unlimited                  | ß             |
| OWN_ACCOUNTS (d      | lefault) Default OWN_ACCO         | OUNTS (def Unlimited   | Unlimited                  | G             |

Questa configurazione impone un massimo di 2 sessioni per il GroupTest2 del gruppo di identità interno.

#### Esempio

#### Alice è membro di GroupTest2:

| ľ                                                                         | Network Access Users |         |         |   |             |  |            |           |               |                      |
|---------------------------------------------------------------------------|----------------------|---------|---------|---|-------------|--|------------|-----------|---------------|----------------------|
| / Edit 🕂 Add 📴 Change Status 👻 📭 Import 🚓 Export 👻 🔀 Delete 👻 🏝 Duplicate |                      |         |         |   |             |  |            |           |               |                      |
|                                                                           |                      | Status  | Name    | - | Description |  | First Name | Last Name | Email Address | User Identity Groups |
|                                                                           |                      | Enabled | 🧕 alice |   |             |  |            |           |               | GroupTest2           |

Questa funzione funziona in modo simile a User Maximum Session - ISE limita il numero di sessioni simultanee che un utente all'interno del gruppo interno specificato può avere. Questa configurazione ha effetto solo sull'utente che appartiene al gruppo configurato.

Alice, in qualità di membro di GroupTest2, può avere due sessioni simultanee. Una volta connessa al terzo dispositivo, ISE restituisce PermitAccess e Access-Reject in base al superamento del valore di Maximum Session for User in Group:

| Jan 29, 2017 10:00:17.666 AM | 0        | 0 | Alice | 34:AB:37:60:63:88 | Apple-Device   | User Identity Groups:GroupTest2 Default >> MaxSession_Test |
|------------------------------|----------|---|-------|-------------------|----------------|------------------------------------------------------------|
| Jan 29, 2017 09:59:56.723 AM | <b>~</b> | Q | Alice | CC:FA:00:B4:D5:0F | LG-Device      | User Identity Groups:GroupTest2 Default >> MaxSession_Test |
| Jan 29, 2017 09:59:00.008 AM | <b>~</b> | 0 | Alice | C0:4A:00:14:56:F4 | TP-LINK-Device | User Identity Groups:GroupTest2 Default >> MaxSession_Test |

Log dettagliati Radius-Live:

| verview               |                             |
|-----------------------|-----------------------------|
| Event                 | 5400 Authentication failed  |
| Username              | Alice                       |
| Endpoint Id           | 34:AB:37:60:63:88 🕀         |
| Endpoint Profile      | Apple-Device                |
| Authentication Policy | Default >> Dot1X >> Default |
| Authorization Policy  | Default >> MaxSession_Test  |
| Authorization Result  | PermitAccess                |

- 15036 Evaluating Authorization Policy
- 15048 Queried PIP EndPoints.LogicalProfile
- 15048 Queried PIP Network Access.AuthenticationStatus
- 15004 Matched rule MaxSession\_Test
- 15016 Selected Authorization Profile PermitAccess

22098 Max sessions policy failed. Max sessions user in group limit exceeded.

- 12306 PEAP authentication succeeded
- 11503 Prepared EAP-Success
- 11003 Returned RADIUS Access-Reject

Se è attivata anche l'opzione Sessioni massime utente, entrambe le funzionalità funzionano in modo indipendente. Se un utente Alice è membro del gruppo GroupTest2 con la sessione massima per l'utente nel gruppo configurato per 2 e contemporaneamente la configurazione di User Max Sessions consente solo una sessione per utente, la priorità sarà User Max Sessions:

 Max Sessions

 User
 Group
 Counter Time Limit

 Unlimited sessions per user
 ()

 Maximum per user
 1
 ()

Reset Save

Quando Alice tenta di connettersi con il secondo dispositivo, ISE restituisce Access-Reject in base al superamento del limite massimo di utenti per sessione:

| Jan 29, 2017 10:06:00.852 AM | 0 | 0 | Alice | CC:FA:00:B4:D5:0F | LG-Device      | User Identity Groups:GroupTest2 |
|------------------------------|---|---|-------|-------------------|----------------|---------------------------------|
| Jan 29, 2017 10:05:28.903 AM |   | Q | Alice | C0:4A:00:14:56:F4 | TP-LINK-Device | User Identity Groups:GroupTest2 |

Il motivo del rifiuto può essere controllato nel dettagliato Raggio Live-Log. Il limite massimo di sessioni utente è la causa dell'errore:

| uthentication Details |                                                                     |
|-----------------------|---------------------------------------------------------------------|
| Source Timestamp      | 2017-01-29 10:06:54.616                                             |
| Received Timestamp    | 2017-01-29 10:06:00.852                                             |
| Policy Server         | pgruszczise22                                                       |
| Event                 | 5400 Authentication failed                                          |
| Failure Reason        | 22089 Max sessions policy failed. Max sessions user limit exceeded. |
| Username              | Alice                                                               |

- 15038 Evaluating Authorization Policy
- 15048 Queried PIP EndPoints LogicalProfile
- 15048 Queried PIP Network Access AuthenticationStatus
- 15004 Matched rule MaxSession\_Test
- 15016 Selected Authorization Profile PermitAccess
- 22089 Max sessions policy failed. Max sessions user limit exceeded.
- 12306 PEAP authentication succeeded
- 11503 Prepared EAP-Success
- 11003 Returned RADIUS Access-Reject

Sessione massima per il gruppo e Sessione massima per l'utente nel gruppo

## Configurazione

Passare a Amministrazione > Sistema > Impostazioni > Sessioni massime > Gruppo.

| Expand All 💉 Collapse All      |                                   |                        |                                | ▼ Filter ▼ | ۰. 4 |
|--------------------------------|-----------------------------------|------------------------|--------------------------------|------------|------|
| Name                           | Description                       | Max Sessions for Group | Max Sessions for User in Group |            |      |
| ALL_ACCOUNTS (default)         | Default ALL_ACCOUNTS (defau       | Unlimited              | Unlimited                      | G          |      |
| Employee                       | Default Employee User Group       | Unlimited              | Unlimited                      | ß          |      |
| GROUP_ACCOUNTS (default)       | Default GROUP_ACCOUNTS (d         | Unlimited              | Unlimited                      | G.         |      |
| GroupTest1                     |                                   | Unlimited              | Unlimited                      | G          |      |
| GroupTest2                     |                                   | 3                      | 2                              | G.         |      |
| GroupTest3                     |                                   | Unlimited              | Unlimited                      | G          |      |
| GuestType_Contractor (default) | Identity group mirroring the gues | Unlimited              | Unlimited                      | G.         |      |
| GuestType_Daily (default)      | Identity group mirroring the gues | Unlimited              | Unlimited                      | G          |      |
| GuestType_Weekly (default)     | Identity group mirroring the gues | Unlimited              | Unlimited                      | G.         |      |
| OWN_ACCOUNTS (default)         | Default OWN_ACCOUNTS (def         | Unlimited              | Unlimited                      | G          |      |

Questa configurazione impone un numero massimo di sessioni pari a 3 nel gruppo di identità interno GroupTest2 e un numero massimo di sessioni pari a 2 per l'utente in tale gruppo.

## Esempio

Alice e Pablo sono membri di GroupTest2. In base alla configurazione di questo esempio, in GroupTest2 è consentito un massimo di 3 sessioni. ISE garantisce che un singolo utente possa avere al massimo 2 sessioni all'interno di questo gruppo.

| N | etwork Acces | ss Users          |        |             |              |            |           |               |                      |  |
|---|--------------|-------------------|--------|-------------|--------------|------------|-----------|---------------|----------------------|--|
|   | / Edit 🕂 Add | 📴 Change Status 👻 | Import | 🕞 Export 👻  | 🗙 Delete 👻 [ | Duplicate  |           |               |                      |  |
|   | Status       | Name              |        | Description |              | First Name | Last Name | Email Address | User Identity Groups |  |
| [ | Enabled      | 🡤 alice           |        |             |              |            |           |               | GroupTest2           |  |
| [ | 🔄 Enabled    | 🡤 pablo           |        |             |              |            |           |               | GroupTest2           |  |
|   |              |                   |        |             |              |            |           |               |                      |  |

Alice si connette tramite due dispositivi. Entrambi gli endpoint sono connessi alla rete:

| Jan 29, 2017 10:27:04.543 AM |          | ò | Alice | 34:AB:37:60:63:88 | Apple-Device   | User Identity Groups:GroupTest2 Default >> MaxSession_Test |
|------------------------------|----------|---|-------|-------------------|----------------|------------------------------------------------------------|
| Jan 29, 2017 10:26:50.664 AM | <b>~</b> | 0 | Alice | C0:4A:00:14:56:F4 | TP-LINK-Device | User Identity Groups:GroupTest2 Default >> MaxSession_Test |

Quando Alice tenta di connettersi tramite un terzo dispositivo, l'accesso viene negato e viene

## superato il limite massimo di sessioni per l'utente nel gruppo:

| Jan 29, 2017 10:28:34.503 AM | 8        | 0 | Alice | CC:FA:00:B4:D5:0F | LG-Device      | User Identity Groups:GroupTest2 Default >> MaxSession_Test |
|------------------------------|----------|---|-------|-------------------|----------------|------------------------------------------------------------|
| Jan 29, 2017 10:27:04.543 AM | <b>V</b> | 0 | Alice | 34:AB:37:60:63:88 | Apple-Device   | User Identity Groups:GroupTest2 Default >> MaxSession_Test |
| Jan 29, 2017 10:26:50.664 AM | <b>~</b> | Q | Alice | C0:4A:00:14:56:F4 | TP-LINK-Device | User Identity Groups:GroupTest2 Default >> MaxSession_Test |

## **Authentication Details**

| Source Timestamp   | 2017-01-29 10:29:28.309                                                      |
|--------------------|------------------------------------------------------------------------------|
| Received Timestamp | 2017-01-29 10:28:34.503                                                      |
| Policy Server      | pgruszczise22                                                                |
| Event              | 5400 Authentication failed                                                   |
| Failure Reason     | 22098 Max sessions policy failed. Max sessions user in group limit exceeded. |
| Username           | Alice                                                                        |

Se Pablo tenta di accedere alla rete, è in grado di farlo poiché Max Session for Group, GroupTest2, non è ancora pieno:

| Jan 29, 2017 10:31:22.128 AM |   | ò | Pablo | CC:FA:00:B4:D5:0F | LG-Device      | User Identity Groups:GroupTest2 Default >> MaxSession_Test |
|------------------------------|---|---|-------|-------------------|----------------|------------------------------------------------------------|
| Jan 29, 2017 10:28:34.503 AM | 0 | 0 | Alice | CC:FA:00:B4:D5:0F | LG-Device      | User Identity Groups:GroupTest2                            |
| Jan 29, 2017 10:27:04.543 AM |   | 0 | Alice | 34:AB:37:60:63:88 | Apple-Device   | User Identity Groups:GroupTest2 Default >> MaxSession_Test |
| Jan 29, 2017 10:26:50.664 AM |   | Q | Alice | C0:4A:00:14:56:F4 | TP-LINK-Device | User Identity Groups:GroupTest2 Default >> MaxSession_Test |

# Quando Pablo tenta di accedere alla rete da un secondo dispositivo, non riesce perché ha superato il limite massimo di sessioni per il gruppo (anche se ha solo 1 sessione):

| Jan 29, 2017 10:55:24.389 AM | 8 | Q | Pablo | CC:FA:00:B4:D5:0F | LG-Device      | User Identity Groups:GroupTest2                            |
|------------------------------|---|---|-------|-------------------|----------------|------------------------------------------------------------|
| Jan 29, 2017 10:54:11.860 AM |   | Q | Pablo | 10:A5:D0:98:B8:E2 | Unknown        | User Identity Groups:GroupTest2                            |
| Jan 29, 2017 10:53:36.734 AM |   | 0 | Alice | C0:4A:00:14:56:F4 | TP-LINK-Device | User Identity Groups:GroupTest2 Default >> MaxSession_Test |
| Jan 29, 2017 10:52:42.285 AM |   | ò | Alice | 34:AB:37:60:63:88 | Apple-Device   | User Identity Groups:GroupTest2 Default >> MaxSession_Test |

| Authentication Details |                                                                      |
|------------------------|----------------------------------------------------------------------|
| Source Timestamp       | 2017-01-29 10:56:18.248                                              |
| Received Timestamp     | 2017-01-29 10:55:24.389                                              |
| Policy Server          | pgruszczise22                                                        |
| Event                  | 5400 Authentication failed                                           |
| Failure Reason         | 22097 Max sessions policy failed. Max sessions group limit exceeded. |
| Username               | Pablo                                                                |

Come negli esempi precedenti, se si abilita Sessioni massime utente, questa funzione viene eseguita in modo indipendente.

## Limite di tempo contatore

Configurazione

Passare a Amministrazione > Sistema > Impostazioni > Sessioni massime > Limite di tempo contatore.

| Max Sessio    | ns              |                            |         |      |
|---------------|-----------------|----------------------------|---------|------|
| User          | Group           | Counter Time Limit         |         |      |
|               | - no time limit |                            |         |      |
| Delete sessio | ons after 0     | Days 0 0 Hour/s 5 0 Minute | Ites () | Save |

Il limite di tempo del contatore è la funzione che specifica l'intervallo di tempo durante il quale la sessione viene conteggiata in termini di cache sessione massima. Questa funzionalità consente di specificare il tempo trascorso il quale il PSN elimina la sessione dal contatore e consente nuove sessioni.

Per attivare la funzione, è necessario deselezionare la casella di controllo Illimitato - nessun limite di tempo che è selezionata per impostazione predefinita. Nel campo modificabile, è possibile impostare il tempo durante il quale la sessione viene presa in considerazione nei contatori di MaxSession.

Tenere presente che le sessioni dopo il tempo configurato non vengono disconnesse o rimosse dal database delle sessioni. Dopo l'ora configurata non è presente alcun CoA (Terminate Chain of Authorization).

### Esempio

User Max Session è impostato per consentire una sola sessione per l'utente:

| Max Sessions              |                    |  |       |
|---------------------------|--------------------|--|-------|
| User Group                | Counter Time Limit |  |       |
| Unlimited sessions per us | er (j)             |  |       |
| Maximum per user 1        | Sessions (i)       |  |       |
|                           |                    |  | Reset |

Alice si connette alla rete utilizzando l'indirizzo IP alle 11:00:34, la seconda autenticazione avviene alle 11:07 e l'accesso è consentito anche se viene superato il valore User Maximum Session. Entrambe le autenticazioni hanno esito positivo a causa del limite di tempo del contatore.

| Jan 29, 2017 11:07:29.192 AM | <ul> <li>Image: A set of the set of the</li></ul> | Q | Alice | C0:4A:00:14:56:F4 | TP-LINK-Device | User Identity Groups:GroupTest2 Default >> MaxSession_Test |
|------------------------------|----------------------------------------------------------------------------------------------------|---|-------|-------------------|----------------|------------------------------------------------------------|
| Jan 29, 2017 11:00:34.938 AM |                                                                                                    | Q | Alice | 34:AB:37:60:63:88 | Apple-Device   | User Identity Groups:GroupTest2 Default >> MaxSession_Test |

Alice cerca di collegarsi a un altro dispositivo prima che siano trascorsi 5 minuti dall'ultimo passaggio di connessione riuscito. ISE rifiuta l'autenticazione:

| Jan 29, 2017 11:08:51.051 AM | 0        | 0 | Alice | CC:FA:00:B4:D5:0F | LG-Device      | User Identity Groups:GroupTest2 Default >> MaxSession_Test |
|------------------------------|----------|---|-------|-------------------|----------------|------------------------------------------------------------|
| Jan 29, 2017 11:07:29.192 AM | <b>~</b> | Q | Alice | C0:4A:00:14:56:F4 | TP-LINK-Device | User Identity Groups:GroupTest2 Default >> MaxSession_Test |
| Jan 29, 2017 11:00:34.938 AM | <b>~</b> | 0 | Alice | 34:AB:37:60:63:88 | Apple-Device   | User Identity Groups:GroupTest2 Default >> MaxSession_Test |

Dopo 5 minuti dall'ultima autenticazione, Alice è riuscita a connettersi alla rete con un dispositivo aggiuntivo.

| Jan 29, 2017 11:12:51.216 AM | <ul> <li>Image: A set of the set of the</li></ul> | 0 | Alice | CC:FA:00:B4:D5:0F | LG-Device      | User Identity Groups:GroupTest2 | Default >> MaxSession_Test |
|------------------------------|----------------------------------------------------------------------------------------------------|---|-------|-------------------|----------------|---------------------------------|----------------------------|
| Jan 29, 2017 11:08:51.051 AM | 0                                                                                                    | 0 | Alice | CC:FA:00:B4:D5:0F | LG-Device      | User Identity Groups:GroupTest2 | Default >> MaxSession_Test |
| Jan 29, 2017 11:07:29.192 AM | <ul> <li>Image: A set of the set of the</li></ul> | 0 | Alice | C0:4A:00:14:56:F4 | TP-LINK-Device | User Identity Groups:GroupTest2 | Default >> MaxSession_Test |
| Jan 29, 2017 11:00:34.938 AM |                                                                                                    | 0 | Alice | 34:AB:37:60:63:88 | Apple-Device   | User Identity Groups:GroupTest2 | Default >> MaxSession_Test |

Nelle sessioni in diretta, è possibile vedere tutte e tre le sessioni nello stato Avviato:

| 11:12:51.577 AM | Started | Show CoA Actions 💠 | CC:FA:00:B4:D5:0F 💠 | Alice 💠 | 10.62.148.145 💠 | LG-Device      |
|-----------------|---------|--------------------|---------------------|---------|-----------------|----------------|
| 11:07:29.365 AM | Started | Show CoA Actions   | C0:4A:00:14:56:F4   | Alice   | 10.62.148.141   | TP-LINK-Device |
| 11:00:35.028 AM | Started | Show CoA Actions   | 34:AB:37:60:63:88   | Alice   | 10.62.148.144   | Apple-Device   |

## Funzionalità sessione massima e accesso guest

## Autenticazione Web centrale

Con una sessione configurata in Sessione massima utente, è ancora possibile connettersi con l'account Guest1 per entrambe le sessioni:

| Jan 29, 2017 12:02:41.587 PM |          | ò | guest1            |   | CC:FA:00:B4:D5:0F |   | Unknown      | Any,GuestEndpoints | Default >> Wi-Fi_Guest_Access            |
|------------------------------|----------|---|-------------------|---|-------------------|---|--------------|--------------------|------------------------------------------|
| Jan 29, 2017 12:02:41.575 PM |          | ò | \$                | ¢ | CC:FA:00:B4:D5:0F | ¢ |              | \$                 |                                          |
| Jan 29, 2017 12:02:39.982 PM |          | Q | guest1            |   | CC:FA:00:B4:D5:0F |   |              | Any                |                                          |
| Jan 29, 2017 12:01:51.408 PM |          | Q | CC:FA:00:B4:D5:0F |   | CC:FA:00:B4:D5:0F |   | LG-Device    | Profiled           | Default >> Wi-Fi_Redirect_to_Guest_Login |
| Jan 29, 2017 12:01:37.682 PM | <b>~</b> | ò | guest1            |   | 34:AB:37:60:63:88 |   | Unknown      | Any,GuestEndpoints | Default >> Wi-Fi_Guest_Access            |
| Jan 29, 2017 12:01:37.645 PM |          | 0 |                   |   | 34:AB:37:60:63:88 |   |              |                    |                                          |
| Jan 29, 2017 12:01:13.402 PM | 2        | Q | guest1            |   | 34:AB:37:60:63:88 |   |              | Any                |                                          |
| Jan 29, 2017 12:00:35.970 PM | <b>~</b> | o | 34:AB:37:60:63:88 |   | 34:AB:37:60:63:88 |   | Apple-Device | Profiled           | Default >> Wi-Fi_Redirect_to_Guest_Login |

Per limitare l'accesso guest, è possibile specificare il numero massimo di accessi simultanei nella configurazione Guest Type.

Passare a Centri di lavoro > Accesso guest > Portale e componenti > Tipi guest e modificare l'opzione Numero massimo di accessi simultanei, come mostrato nell'immagine:

#### **Guest Type**

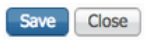

| Guest type name: *      | Contractor (default)                                                                                                    |  |  |  |  |  |  |
|-------------------------|----------------------------------------------------------------------------------------------------|--|--|--|--|--|--|
| Description:            | Default settings allow network access for up to a year.                                                                                       |  |  |  |  |  |  |
|                         | Language File 💌                                                                                                    |  |  |  |  |  |  |
| Collect Additional Data | Custom Fields                                                                                                    |  |  |  |  |  |  |
| Maximum Access Time     |                                                                                                    |  |  |  |  |  |  |
|                         | Account duration starts                                                                                                    |  |  |  |  |  |  |
|                         | From first login                                                                                                    |  |  |  |  |  |  |
|                         | <ul> <li>From sponsor-specified date (or date of self-registration, if applicable)</li> </ul>                                                 |  |  |  |  |  |  |
|                         | Maximum account duration                                                                                                    |  |  |  |  |  |  |
|                         | 365 days Clefault 90 (1-999)                                                                                                    |  |  |  |  |  |  |
|                         | Allow access only on these days and times:                                                                                                    |  |  |  |  |  |  |
|                         | From         9:00 AM         To         5:00 PM         Sun         Mon         Tue         Wed         Thu         Fri         Sat         + |  |  |  |  |  |  |
|                         | Configure guest Account Purge Policy at:<br>Work Centers > Guest Access > Settings > Guest Account Purge Policy                               |  |  |  |  |  |  |
| Login Options           |                                                                                                    |  |  |  |  |  |  |
|                         | Maximum simultaneous logins 3 (1-999)                                                                                                    |  |  |  |  |  |  |
|                         | When guest exceeds limit:                                                                                                    |  |  |  |  |  |  |
|                         | SDisconnect the oldest connection                                                                                                    |  |  |  |  |  |  |
|                         | Objsconnect the newest connection                                                                                                    |  |  |  |  |  |  |
|                         | Redirect user to a portal page showing an error message<br>This requires the creation of an authorization policy rule                         |  |  |  |  |  |  |

## Autenticazione Web locale

Se in Sessione massima utente è configurata una sessione, non è possibile connettersi:

| Jan 29, 2017 12:13:22.598 PM | 8        | Q | Guest1 | CC:FA:00:B4:D5:0F | Unknown | GuestEndpoints | Default >> MaxSession_Test |
|------------------------------|----------|---|--------|-------------------|---------|----------------|----------------------------|
| Jan 29, 2017 12:13:17.505 PM | <b>~</b> | 0 | guest1 |                   |         | Any            |                            |
| Jan 29, 2017 12:12:25.560 PM | <b>~</b> | Q | Guest1 | 34:AB:37:60:63:88 | Unknown | GuestEndpoints | Default >> MaxSession_Test |
| Jan 29, 2017 12:12:19.629 PM | <b>~</b> | 0 | guest1 |                   |         | Any            |                            |

Come per i Live Log Radius, il Guest1 è sempre correttamente autenticato in termini di autenticazione del portale. Dopo che WLC ha inviato la richiesta RADIUS con la seconda sessione per Guest1, ISE nega l'accesso a causa del superamento del limite di utenti:

## **Authentication Details**

| Source Timestamp   | 2017-01-29 12:14:16.603                                             |
|--------------------|---------------------------------------------------------------------|
| Received Timestamp | 2017-01-29 12:13:22.598                                             |
| Policy Server      | pgruszczise22                                                       |
| Event              | 5400 Authentication failed                                          |
| Fallure Reason     | 22089 Max sessions policy failed. Max sessions user limit exceeded. |

# Risoluzione dei problemi

## Registri attivi Radius

Il report dettagliato sul raggio è il primo strumento per la risoluzione dei problemi relativi alla feature MaxSession.

| Source Timestamp   | 2017-01-29 11:09:44.931                                             |
|--------------------|---------------------------------------------------------------------|
| Received Timestamp | 2017-01-29 11:08:51.051                                             |
| Policy Server      | pgruszczise22                                                       |
| Event              | 5400 Authentication failed                                          |
| Failure Reason     | 22089 Max sessions policy failed. Max sessions user limit exceeded. |

Questo motivo di errore indica che il limite massimo globale di sessioni utente è stato superato per questa sessione/utente, come mostrato nell'immagine:

## **Authentication Details**

| Source Timestamp   | 2017-01-29 10:42:38.819                                              |
|--------------------|----------------------------------------------------------------------|
| Received Timestamp | 2017-01-29 10:41:44.988                                              |
| Policy Server      | pgruszczise22                                                        |
| Event              | 5400 Authentication failed                                           |
| Failure Reason     | 22097 Max sessions policy failed. Max sessions group limit exceeded. |

Questo motivo di errore indica che il limite massimo di sessioni del gruppo è stato superato per questa sessione/utente, come mostrato nell'immagine:

| Authentication Details |                                                                              |
|------------------------|------------------------------------------------------------------------------|
| Source Timestamp       | 2017-01-29 10:29:28.309                                                      |
| Received Timestamp     | 2017-01-29 10:28:34.503                                                      |
| Policy Server          | pgruszczise22                                                                |
| Event                  | 5400 Authentication failed                                                   |
| Failure Reason         | 22098 Max sessions policy failed. Max sessions user in group limit exceeded. |

Questo motivo di errore indica che per la sessione o l'utente corrente è stato superato il limite massimo di sessioni per gli utenti del gruppo.

Il controllo della cache MaxSession avviene dopo la selezione del profilo di autorizzazione:

Operazione completata:

- 15016 Selected Authorization Profile PermitAccess
- 22081 Max sessions policy passed
- 22080 New accounting session created in Session cache
- 12306 PEAP authentication succeeded
- 11503 Prepared EAP-Success
- 11002 Returned RADIUS Access-Accept

## Errore:

- 15016 Selected Authorization Profile PermitAccess
- 22089 Max sessions policy failed. Max sessions user limit exceeded.
- 12306 PEAP authentication succeeded
- 11503 Prepared EAP-Success
- 11003 Returned RADIUS Access-Reject

## Debug ISE

Il numero massimo di registri di sessione si trova nel file prrt-server.log. Per raccoglierli, impostare il componente runtime-AAA sul livello DEBUG (selezionare Amministrazione > Sistema > Log > Configurazione log di debug > PSN), come mostrato nell'immagine:

| dentity Services Engine                                                                                            | Home                                                                                                   | erations   Policy    | Administration      Work Centers |  |  |
|----------------------------------------------------------------------------------------------------|----------------------------------------------------------------------------------------------------|----------------------|----------------------------------|--|--|
| System  Identity Management Network Resources Device Portal Management pxGrid Services Feed Service Threat Centric |                                                                                                    |                      |                                  |  |  |
| Deployment Licensing + Certificat                                                                                  | es - Logging - Maintenance Up                                                                          | rade Backup & Restor | re + Admin Access + Settings     |  |  |
| Local Log Settings     Remote Logging Targets                                                                      | Settings     Node List > pgruszczise22.example.com       Logging Targets     Debug Level Configuration |                      |                                  |  |  |
| Logging Categories                                                                                                 | / Edit CReset to Default                                                                               |                      |                                  |  |  |
| Message Catalog                                                                                                    | Component Name                                                                                         | Log Level            | Description                      |  |  |
| Debug Log Configuration                                                                                            | runtime-AAA                                                                                            |                      |                                  |  |  |
| Collection Filters                                                                                                 | O runtime-AAA                                                                                          | DEBUG                | AAA runtime messages (prrt)      |  |  |

Per ottenere il file port-server.log, selezionare Operazioni > Risoluzione dei problemi > Log di download > PSN > Log di debug. I log sessione max vengono raccolti anche nei debug degli endpoint (Operazioni > Risoluzione dei problemi > Strumenti diagnostici > Strumenti generali > Debug degli endpoint).

Controllo sessione massima utente superato correttamente:

#### <#root>

```
2017-01-29 08:33:11,310 INFO [Thread-83][] cisco.cpm.prrt.impl.PrRTLoggerImpl -::::- SessionCache,IN
maxUserSessions=[2]
,SessionCache.cpp:283
2017-01-29 08:33:11,311 INFO [Thread-83][] cisco.cpm.prrt.impl.PrRTLoggerImpl -::::- SessionCache,IN
user=[Bob] not found in cache due to first time authorization
,SessionCache.cpp:1025
2017-01-29 08:33:11,311 DEBUG [Thread-83][] cisco.cpm.prrt.impl.PrRTLoggerImpl -::::- SessionCache,DE
checkMaxSessions passed
,SessionCache.cpp:360
2017-01-29 08:33:11,311 INFO [Thread-83][] cisco.cpm.prrt.impl.PrRTLoggerImpl -::::- SessionCache,IN
```

ISE incrementa SessionCounter solo dopo aver ricevuto l'avvio accounting per la sessione:

#### <#root>

```
2017-01-29 08:33:11,619 DEBUG [Thread-90][] cisco.cpm.prrt.impl.PrRTLoggerImpl -::::- Radius,DEBUG,0x
[1] User-Name - value: [Bob]
[4] NAS-IP-Address - value: [10.62.148.79]
[5] NAS-Port - value: [1]
[8] Framed-IP-Address - value: [10.62.148.141]
[25] Class - value: [****]
[30] Called-Station-ID - value: [80-e0-1d-8b-72-00]
[31] Calling-Station-ID - value: [c0-4a-00-14-56-f4]
[32] NAS-Identifier - value: [WLC7]
```

```
[40] Acct-Status-Type - value: [
Start
]
     [44] Acct-Session-Id - value: [588da8a0/c0:4a:00:14:56:f4/3789]
     [45] Acct-Authentic - value: [RADIUS]
     [55] Event-Timestamp - value: [1485678753]
     [61] NAS-Port-Type - value: [Wireless - IEEE 802.11]
     [64] Tunnel-Type - value: [(tag=0) VLAN]
     [65] Tunnel-Medium-Type - value: [(tag=0) 802]
     [81] Tunnel-Private-Group-ID - value: [(tag=0) 481]
     [26] cisco-av-pair - value: [audit-session-id=0a3e944f00000e7d588da8a0]
     [26] Airespace-Wlan-Id - value: [4] ,RADIUSHandler.cpp:2003
(...)
2017-01-29 08:33:11,654 DEBUG [Thread-83][] cisco.cpm.prrt.impl.PrRTLoggerImpl -::::- SessionCache,DE
2017-01-29 08:33:11,655 DEBUG [Thread-83][] cisco.cpm.prrt.impl.PrRTLoggerImpl -::::- SessionCache,DE
user=[Bob] current user session count=[1]
,SessionCache.cpp:862
```

Errore di controllo della sessione massima utente:

#### <#root>

2017-01-2908:37:00,534INFO[Thread-75][]cisco.cpm.prrt.impl.PrRTLoggerImpl-::::-SessionCache,IN2017-01-2908:37:00,535INFO[Thread-75][]cisco.cpm.prrt.impl.PrRTLoggerImpl-::::-SessionCache,IN

user=[Bob] is not authorized because current active user sessions=[2] >= max-user-sessions=[2]

,SessionCache.cpp:1010
2017-01-29 08:37:00,535 DEBUG [Thread-75][] cisco.cpm.prrt.impl.PrRTLoggerImpl -::::- SessionCache,DE
2017-01-29 08:37:00,535 DEBUG [Thread-75][] cisco.cpm.prrt.impl.PrRTLoggerImpl -::::- RadiusAuthoriza

## Informazioni su questa traduzione

Cisco ha tradotto questo documento utilizzando una combinazione di tecnologie automatiche e umane per offrire ai nostri utenti in tutto il mondo contenuti di supporto nella propria lingua. Si noti che anche la migliore traduzione automatica non sarà mai accurata come quella fornita da un traduttore professionista. Cisco Systems, Inc. non si assume alcuna responsabilità per l'accuratezza di queste traduzioni e consiglia di consultare sempre il documento originale in inglese (disponibile al link fornito).